### **Practical Linux Examples**

- Processing large text file
- Parallelization of independent tasks

Qi Sun & Robert Bukowski Bioinformatics Facility Cornell University

http://cbsu.tc.cornell.edu/lab/doc/linux examples slides.pdf http://cbsu.tc.cornell.edu/lab/doc/linux examples exercises.pdf

• Read file:

### cat D7RACXX.fastq

- Select lines that contain the string "AGATCGGAAGAGC" grep AGATCGGAAGAGC
- Count the selected lines

wc -l

```
SRR836349.12 HWI-ST1085:39:D0D7RACXX:1:1101:4020:1994 length=100
CCAGTCTGCGTCCGCCTAGGCCCGGTCGACGAGCCTGGGGCCAAGGTGGCGTACCAGACCAGCGTCAGCATCAC(
SRR836349.12 HWI-ST1085:39:D0D7RACXX:1:1101:4020:1994 length=100
4=DFFFFGHAHHTTTTTTTTTTTTTTTTTTTTTTHHHHFFCCCCC@CBCCBCC
SRR836349.13 HWI-ST1085:39:D0D7RACXX:1:1101:4438:1991 length=100
TACGGACAGCTCGGTGCACTGCTTCAAAAACTGCCGGATGTAGTCCCACAGGGATTCCCCTGGCTG
SRR836349.13 HWI-ST1085:39:D0D7RACXX:1:1101:4438:1991 length=100
SRR836349.14 HWI-ST1085:39:D0D7RACXX:1:1101:4582:1998 length=100
SRR836349.14 HWI-ST1085:39:D0D7RACXX:1:1101:4582:1998 length=100
SRR836349.15 HWI-ST1085:39:D0D7RACXX:1:1101:4981:1992 length=100
SRR836349.15 HWI-ST1085:39:D0D7RACXX:1:1101:4981:1992 length=100
SRR836349.16 HWI-ST1085:39:D0D7RACXX:1:1101:4834:1996 length=100
AGGACAGCCGGACTTAATGATGAAGAGATGGCTCTCATCATCAAGAGATTCAAGACGGCGCTAAAAAGGTCACAAGGGGCAG
SRR836349.16 HWI-ST1085:39:D0D7RACXX:1:1101:4834:1996 length=100
SRR836349.17 HWI-ST1085:39:D0D7RACXX:1:1101:5373:1997 length=100
AGGACTGCGGCCGCCGTGAGCGTCATCAGATCGCCGGGGCTTCTGACGCCAACCGCGGCCTGCACGGCGGC
SRR836349.17 HWI-ST1085:39:D0D7RACXX:1:1101:5373:1997 length=100
SRR836349.18 HWI-ST1085:39:D0D7RACXX:1:1101:5308:1997 length=100
TAGCCAGCGACCGCTACGTGGCAGTCGTCGTGAGGACACCTAATCCTCAATTCGCATAAATATTCACCTACACCC
SRR836349.18 HWI-ST1085:39:D0D7RACXX:1:1101:5308:1997 length=100
4=DDFFFHHHHHJJJJJJJJJJJJJJJJJJJIHIGIIGGIJHGHHFFFFFFEEEEDDDDDDDDEEEFDEDDDDDACCBBDDD
SRR836349.19 HWI-ST1085:39:D0D7RACXX:1:1101:5732:1994 length=100
ATCTCTGCTTGATTAGAAAAAGGAGATCCACGGCCTGTGAGTAACTACGCCATGTTACGAATCACAG<mark>AGATCGGA</mark>
SRR836349.19 HWI-ST1085:39:D0D7RACXX:1:1101:5732:1994 length=100
SRR836349.20 HWI-ST1085:39:D0D7RACXX:1:1101:5623:1995 length=100
TCCTGGACTGCACCCTTAGGCGACTTCTGCGCGGATAGTCTTCGCGATAGACATTGGATTTTCTCGCACTTGTTGTGCTTAGTCCGG
SRR836349.20 HWI-ST1085:39:D0D7RACXX:1:1101:5623:1995 length=100
SRR836349.21 HWI-ST1085:39:D0D7RACXX:1:1101:6484:1991 length=100
GAAGACTGCGACTTACCGTGTTGGAGTTGTGTAGCCACCGTGAAACACCACACTGCGCGCCGCCGCCACCACC
SRR836349.21 HWI-ST1085:39:D0D7RACXX:1:1101:6484:1991 length=100
SRR836349.22 HWI-ST1085:39:D0D7RACXX:1:1101:6274:1992 length=100
ATATGCCAGCTAATCGTGTGGCTTTAGAAGCCTGTGTACAAGCTCGTAACGAAGGGCGCGATCTTGCTCGTGAAGG
SRR836349.22 HWI-ST1085:39:D0D7RACXX:1:1101:6274:1992 length=100
SRR836349.23 HWI-ST1085:39:D0D7RACXX:1:1101:6437:1995 length=100
GCTGATCAGCTCCCCGTTGTCGCCGGCGACGACCTGGCGCTG
                                      AGAGC GGTTCAGCAGGAATGCCGAGACGGATCTCG
SRR836349.23 HWI-ST1085:39:D0D7RACXX:1:1101:6437:1995 length=100
11BDDDDAFBFHHGIIAFGEFHGGHI<D<FG8',5?B(998;80:00B7258<9:05-2(:3+8?0(44::>&099(0&09CC0))
SRR836349.24 HWI-ST1085:39:D0D7RACXX:1:1101:7042:1998 length=100
SRR836349.24 HWI-ST1085:39:D0D7RACXX:1:1101:7042:1998 length=100
SRR836349.25 HWI-ST1085:39:D0D7RACXX:1:1101:7402:1992 length=100
```

cat D7RACXX.fastq

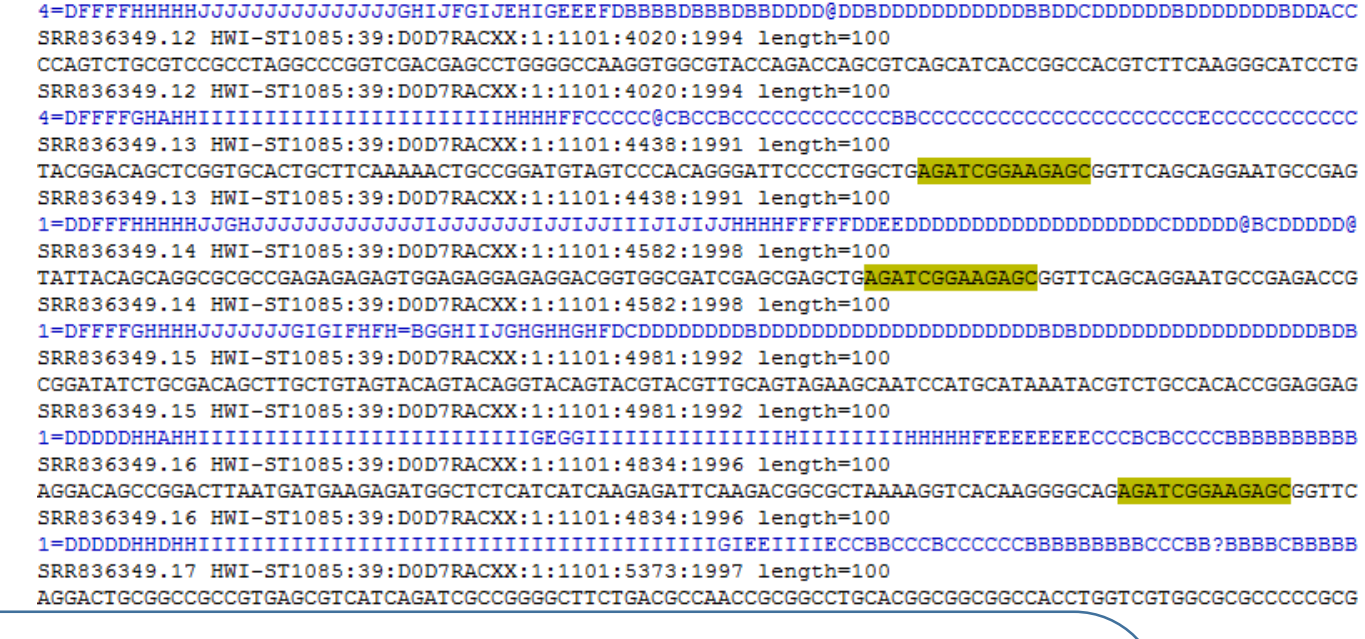

@BBBB>>BBCCB9>E

AAGGTATTTCGTCTT

DDDCCEEEEDDBD?

CAGCAGGAATGCCGA

ODDDDDDDDDDDD@

CGGCTGAGATCGGAA

CBBBBBBA@:@CBBBB

TTTCCGCCGCCGTGG

CEDDDDDDDDDDBDD

wc -l

SRR836349.25 HWI-ST1085:39:D0D7RACXX:1:1101:7402:1992 length=100

grep AGATCGGAAGAGC

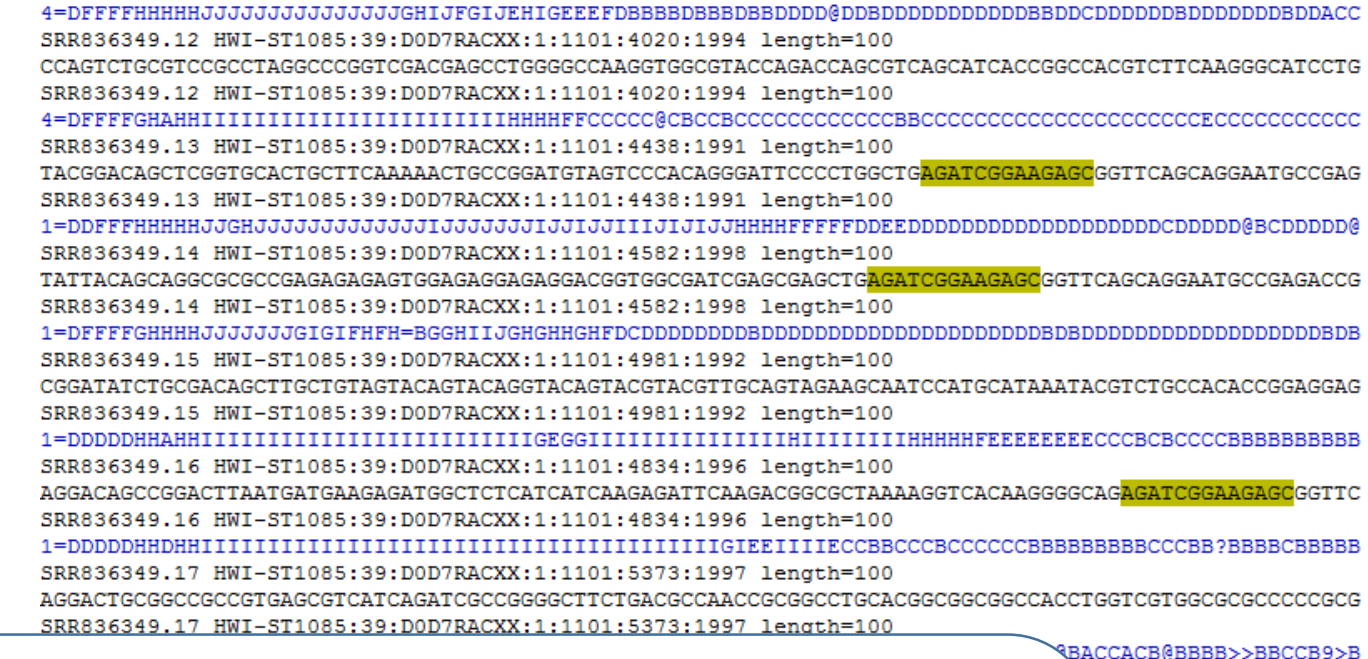

------

CGTCCAAGGTATTTCGTCTT

DDDDDDDDDCCEEEEDDBD?

<mark>C</mark>GGTTCAGCAGGAATGCCGA

@000000000000000000@

TAGTCCGGCTGAGATCGGAA

CCCCCCBBBBBBA@:@CBBBB

GAGTGTTTCCGCCGCCGTGG

DDD:ACEDDDDDDDDDDDDDDDD

AATGAAATTATCAAAGCAGAGA

To get a quick answer, you can estimate the percentage based on the first 40,000 lines

cat DeD7RACXX.fastq head -n 40000 grep AGATCGGAAGAGC wc -l

cat D7RACXX.fastq | \
head -n 40000 | \
grep AGATCGGAAGAGC | \
wc -l

Use "\" to separate the command into multiple lines

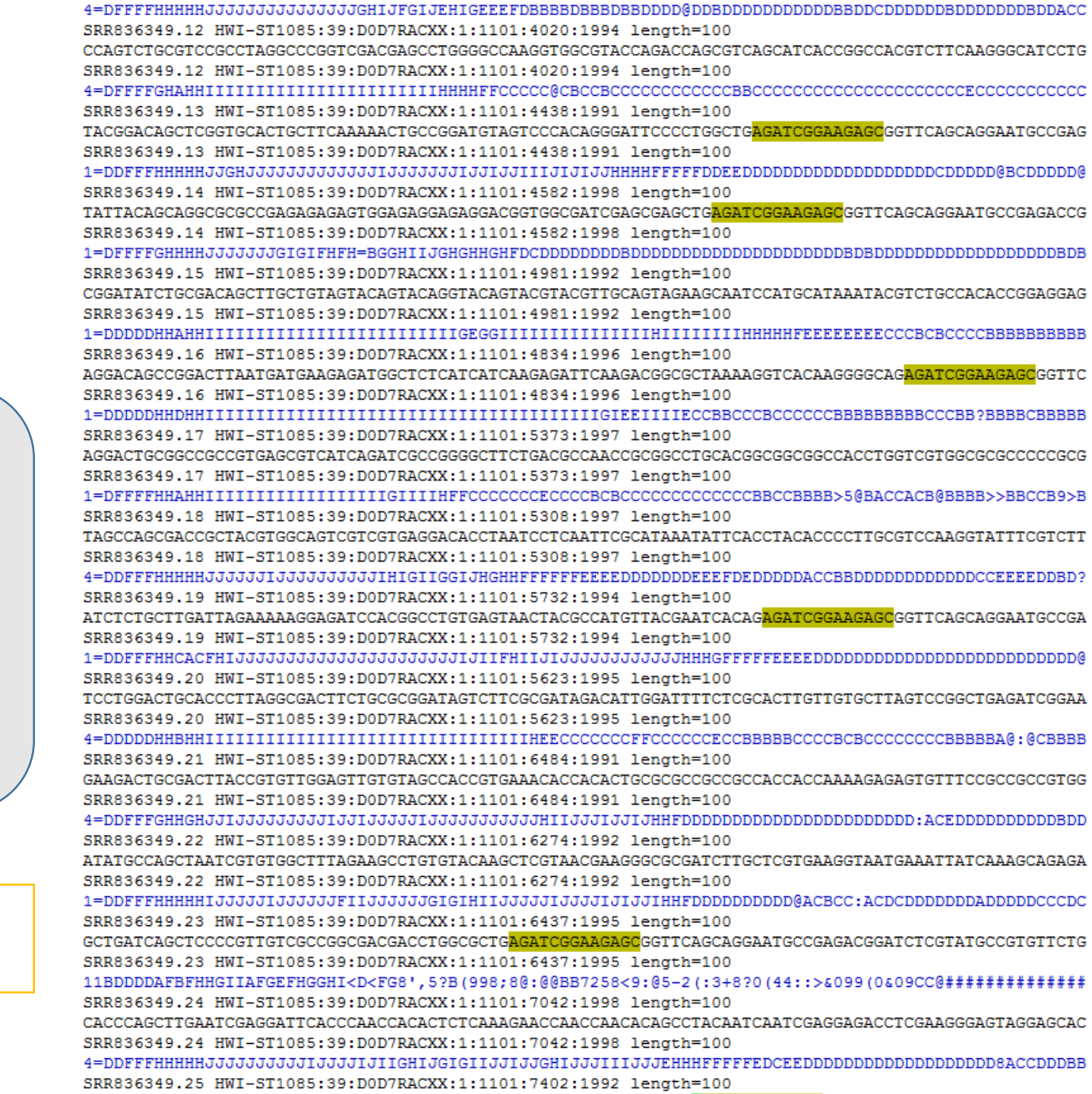

### Three streams for a standard Linux program

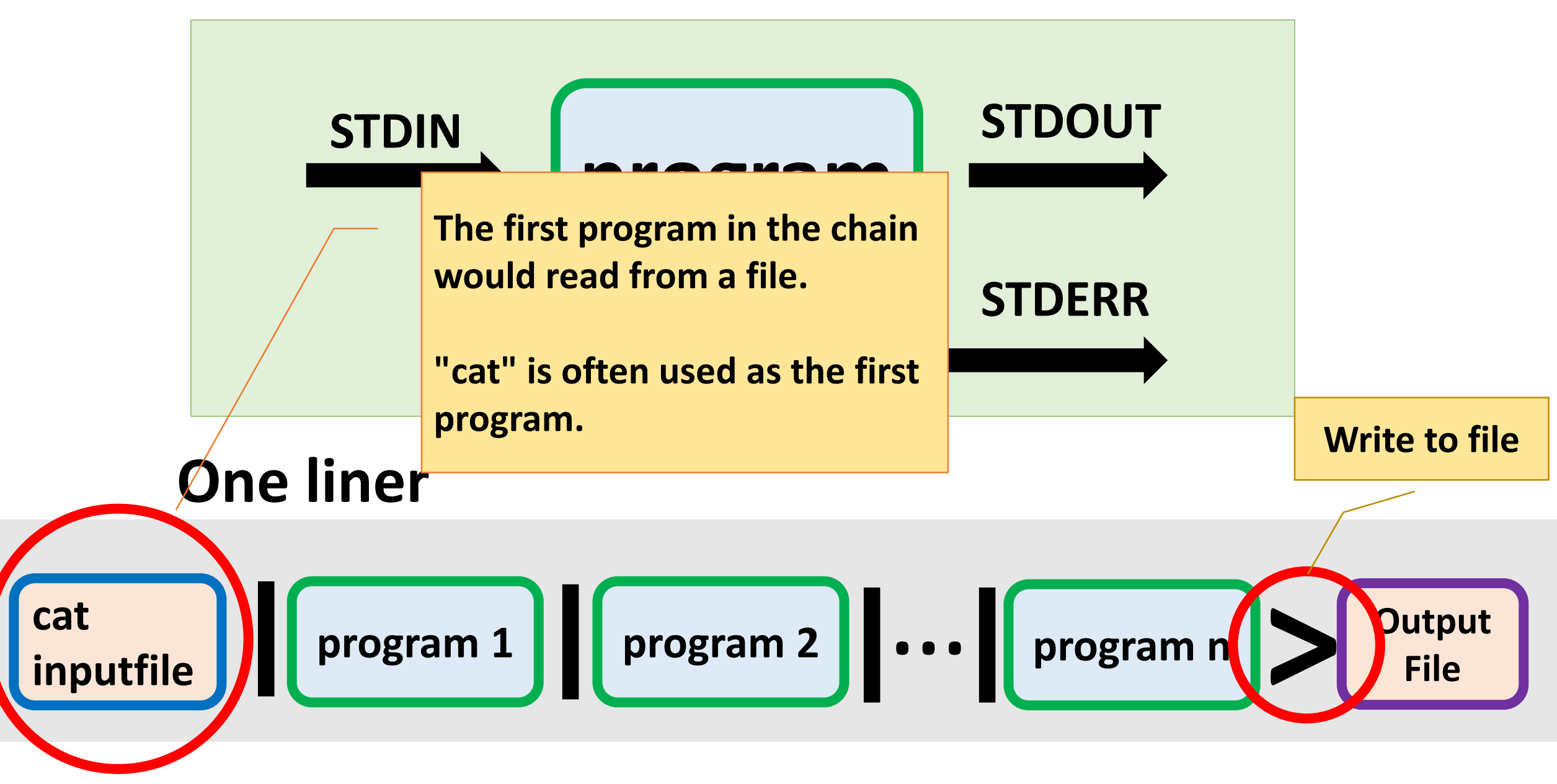

### Three streams for a standard Linux program

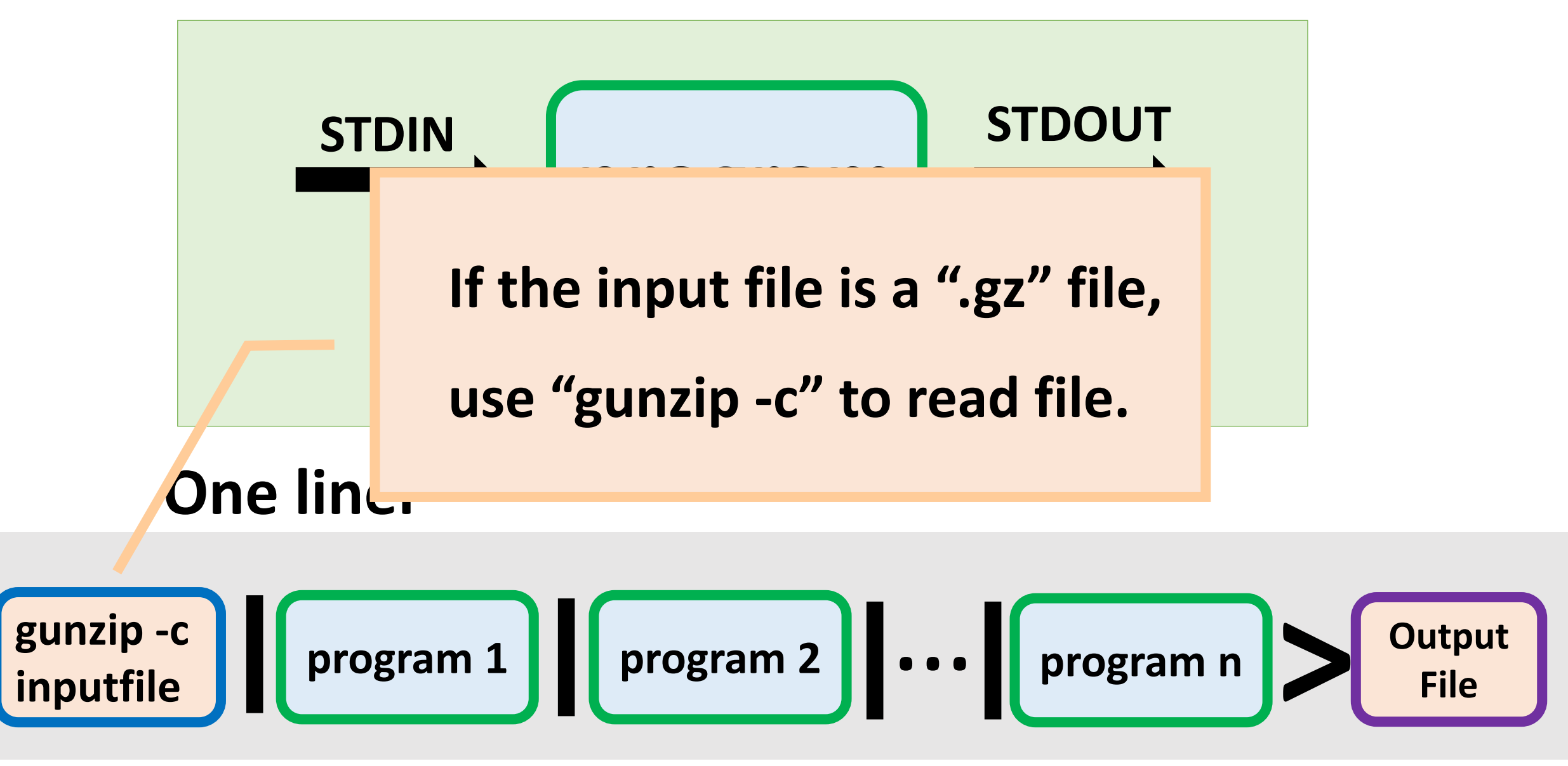

### **Search for a pattern and output** matched lines

\$ cat mydata.txt

AAGATCAAAAAAGA

ATTTACGAAAAAAGA

ACCTGTTGGATCCAAAGTT

AAACTTTCGACGATCT

ATTTTTTAGAAAGG

\$ cat mydata.txt | grep '[AC]GATC'

AAGATCAAAAAAAA

AAACTTTCGACGATCT

## **WC - I** Count the number of lines

\$ cat mydata.txt

AAGATCAAAAAAAA

ATTTACGAAAAAAGA

ACCTGTTGGATCCAAAGTT

AAACTTTCGACGATCT

ATTTTTTAGAAAGG

### \$ cat mydata.txt | grep '[AC]GATC' | wc -l

2

| \$ sort myChr.txt                             | \$ sort -V myChr.tz                           | xt \$ sort -n myPos.txt     |
|-----------------------------------------------|-----------------------------------------------|-----------------------------|
| Chr1<br>Chr10<br>Chr2<br>Chr3<br>Chr4<br>Chr5 | Chr1<br>Chr2<br>Chr3<br>Chr4<br>Chr5<br>Chr10 | 1<br>2<br>3<br>4<br>5<br>10 |
|                                               |                                               |                             |

## **Sort** Sort the text by multiple columns

### \$ sort -k1,1V -k2,2n myChrPos.txt

| Chr1 | 12  |
|------|-----|
| Chr1 | 100 |
| Chr1 | 200 |
| Chr2 | 34  |
| Chr2 | 121 |
| Chr2 | 300 |

### Locale and sorting

#### **Computer English**

LC\_ALL=C

| Alphabetic order |
|------------------|
| Α                |
| В                |
| С                |
|                  |
| Х                |
| γ                |
| Z                |
| а                |
| b                |
| С                |
| •••              |
| Х                |
| у                |
| Z                |
|                  |

### US English \*

LC\_ALL=US\_en

| Alphabetic order |
|------------------|
| а                |
| Α                |
| b                |
| В                |
| С                |
| С                |
| •••              |
| х                |
| Х                |
| у                |
| γ                |
| Z                |
| Ζ                |
|                  |

Use this Linux command to find out the locale setting on your server:

### locale

\* On Linux, US English locale sorting also ignore the non-alphanumerical characters. This could cause problems. Some extra parameter to set for the "sort" command

### LC\_ALL=C sort -S 4G -k1,1 myChr.txt

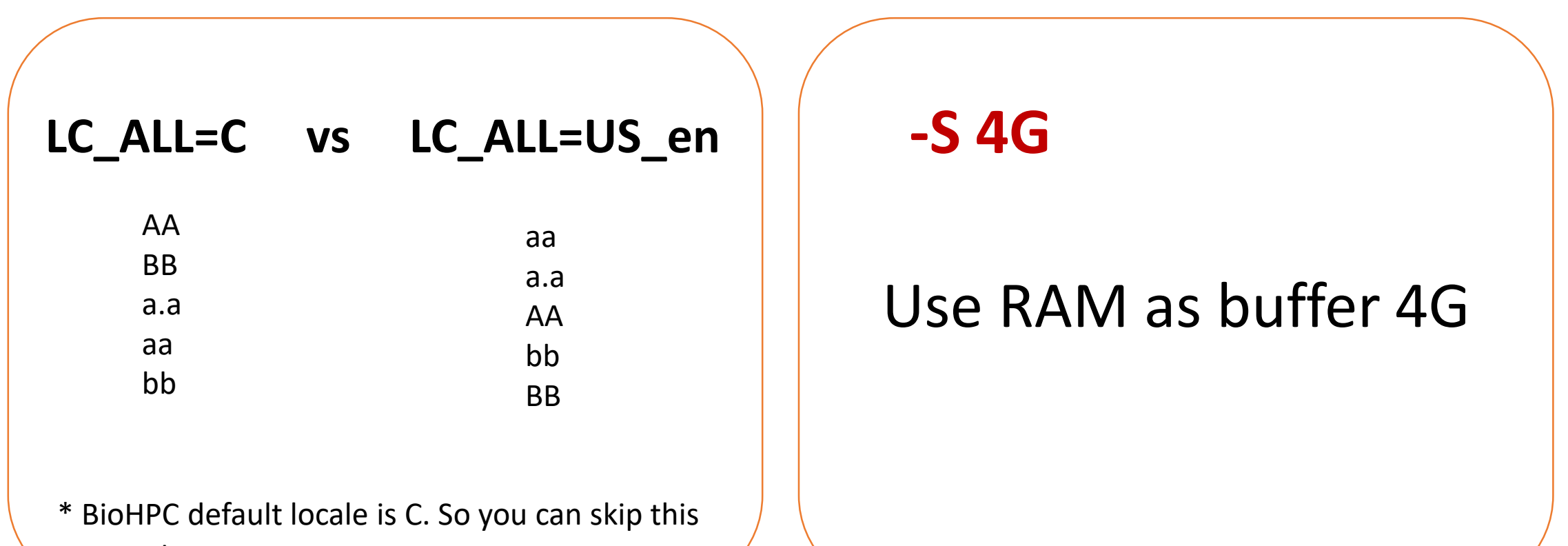

parameter

## **Uniq -C** Count the occurrence of unique tags

| \$ cat mydata.txt | \$ cat | mydata.txt   sort | :   uniq -c                              |
|-------------------|--------|-------------------|------------------------------------------|
| ItemB             |        |                   |                                          |
| ItemA             | 1      | ItemA             |                                          |
| ItemB             | 4      | ltemB             |                                          |
| ItemC             | •      |                   |                                          |
| ItemB             | 3      | ItemC             | Mark sure to run<br>"sort" before "uniq" |
| ItemC             |        |                   | sort before any                          |
| ItemB             |        |                   |                                          |
| ItemC             |        |                   |                                          |

| Merging files: |                                                  |   |
|----------------|--------------------------------------------------|---|
|                |                                                  |   |
| ca             | f1 f2 VS <b>paste</b> f1 f2 VS <b>JOIN</b> f1 f2 |   |
|                | File 1:                                          |   |
|                | ltem1                                            |   |
|                | ltem2                                            |   |
|                |                                                  | 1 |
|                | <u>File2:</u>                                    |   |
|                | ltem3                                            |   |
|                | ltem4                                            |   |

### cat File1 File2 > mergedfile1

ltem1 ltem2 ltem3 ltem4

### paste File1 File2 > mergedfile2

Item1Item3Item2Item4

\* Make sure that that two files has same number of rows and sorted the same way. Otherwise, use "join"

| join           | Merging<br>field |  |
|----------------|------------------|--|
| <u>File 1:</u> |                  |  |
| Gene1          | DNA-binding      |  |
| Gene2          | kinase           |  |
| Gene3          | membrane         |  |
| <u>File2:</u>  |                  |  |
| Gene2          | 764              |  |
| Gene3          | 23               |  |
| Gene4          | 34               |  |

# Merging two files that share a common field

| join -1 1 -2 1 File1 File2 > mergedfile |          |     |  |
|-----------------------------------------|----------|-----|--|
| Gene2                                   | Kinase   | 764 |  |
| Gene3                                   | membrane | 23  |  |

| join -11-21 | -a1 File1 File2 > | mergedfile |
|-------------|-------------------|------------|
| Gene1       | DNA-binding       |            |
| Gene2       | Kinase            | 764        |
| Gene3       | membrane          | 23         |

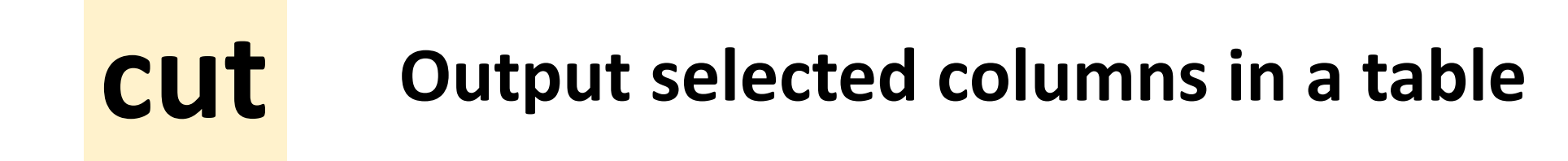

\$ cat mydata.txt | cut -f 1,4 \$ cat mydata.txt Chr1 1000 2250 Gene1 Chr1 Gene1 Chr1 3010 5340 Gene2 Chr1 Gene2 Chr1 7500 8460 Gene3 Chr1 Gene3 Chr2 8933 9500 Gene4 Chr2 Gene4

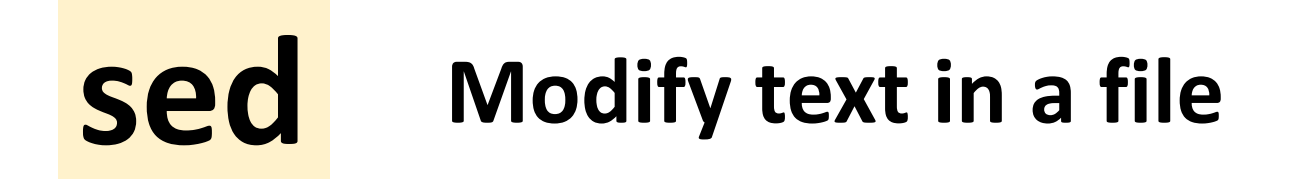

\$ cat mydata.txt

Chr1 1000 2250 Gene1

Chr1 3010 5340 Gene2

Chr1 7500 8460 Gene3

Chr2 8933 9500 Gene4

\$ cat mydata.txt | sed "s/^Chr//"

- 1 1000 2250 Gene1
- 1 3010 5340 Gene2
- 1 7500 8460 Gene3
- 2 8933 9500 Gene4

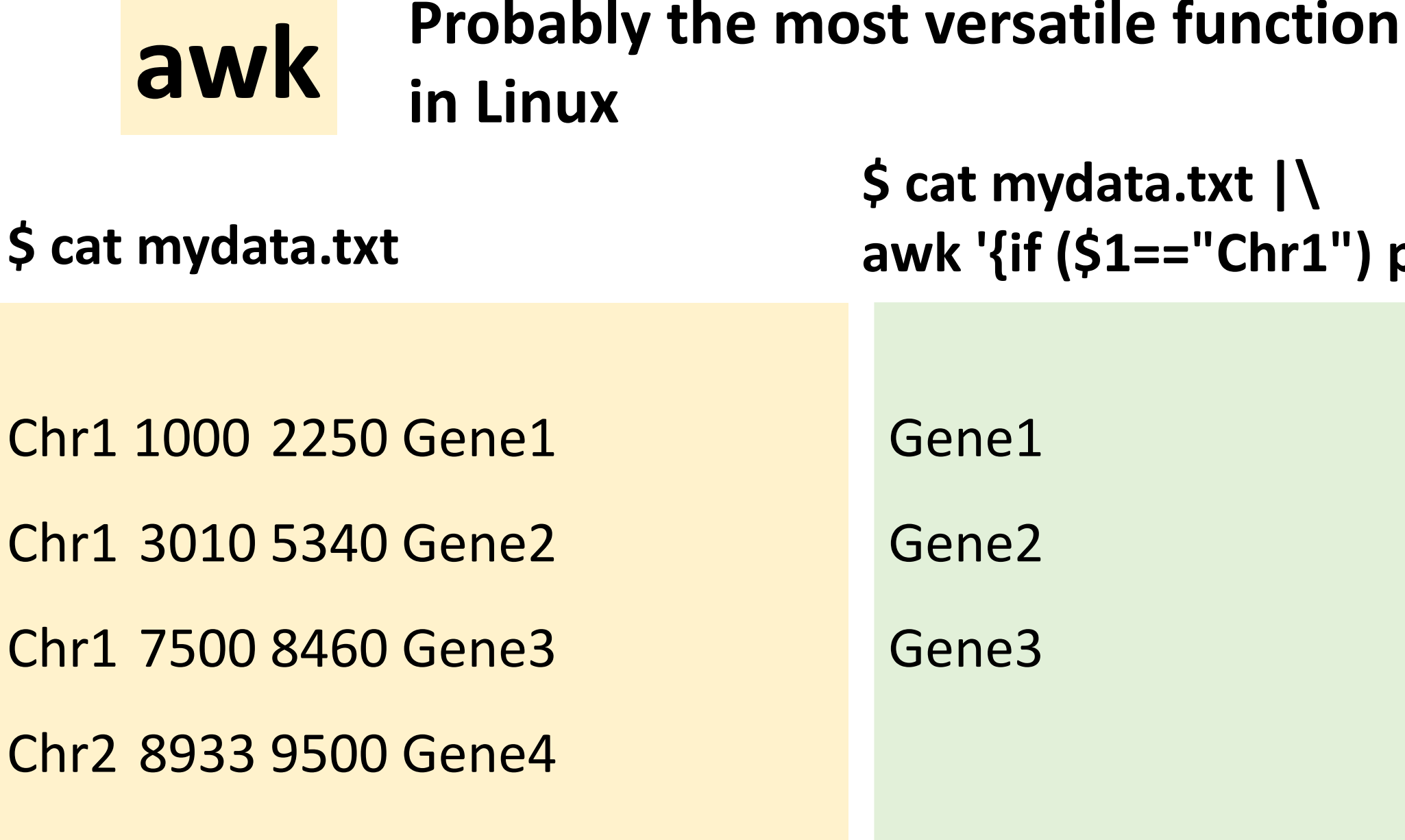

\$ cat mydata.txt |\ awk '{if (\$1=="Chr1") print \$4}' A Good Practice: Create a shell script file for the one liner

```
cat D7RACXX.fastq | \
head -n 40000 | \
grep AGATCGGAAGAGC | \
wc -l
```

Run the shell script

sh checkadapter.sh

### Debug a one-liner

```
gunzip -c human.gff3.gz | \
```

```
awk 'BEGIN {OFS = "\t"}; {if ($3=="gene") print $1,$4-1,$5}' | \
```

bedtools coverage -a win1mb.bed -b stdin -counts | \

LC\_ALL=C sort -k1,1V -k2,2n > gene.cover.bed

```
gunzip -c human.gff3.gz | head -n 1000 > tmpfile
```

```
cat tmpfile | \
```

awk 'BEGIN {OFS = "\t"}; {if (\$3=="gene") print \$1,\$4-1,\$5}' | head -n 100

# Many bioinformatics software support STDIN instead of input file

Run "BWA" without pipe:

bwa mem ref.fa reads.fq > tmp.sam

samtools view -b tmp.sam > out.bam

Create a temporary SAM file

With pipe: bwa mem ref.fa reads.fq | **samtools** view -bS - > out.bam

Use "-" to specify input from STDIN instead of a file

### Using pipe with bed tools:

The bedtools takes in two input files, you need to specify which file from stdin

..... | bedtools coverage -a FirstFile -b stdin

### Using BEDtools to process genomics data files

An example: Count the number of reads in each 1kb sliding window of the genome

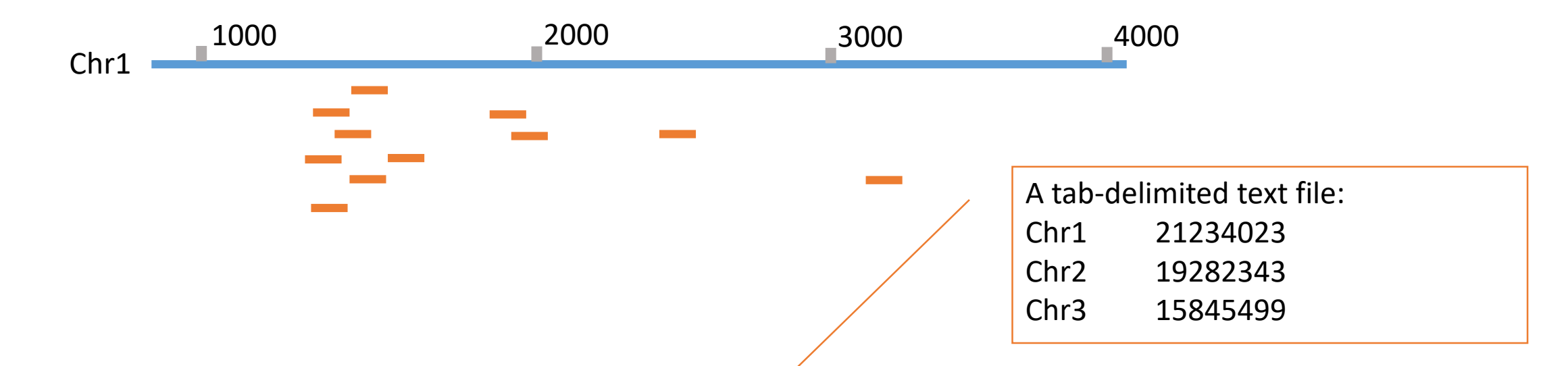

bedtools makewindows -g genome.txt -w 1000 -s 1000 > win1000.bed

bedtools coverage -abam Sample.bam -b win1000.bed -counts> coverage.bed

### Using multi-processor machines

All BioHPC Lab machines feature <u>multiple CPU cores</u>

general (cbsum1c\*b\*):
 medium-memory (cbsumm\*):
 marge-memory (cbsulm\*):

8 CPU cores 24 CPU cores 64+ CPU cores

### Using multi-processor machines

Three ways to utilize multiple CPU cores on a machine:

```
Using a given program's built-in parallelization, e.g.:
blast+ -num_threads 8 [other options]
bowtie -p 8 [other options]
```

□ Simultaneously executing several programs in the background, e.g.:

gzip file1 &
gzip file2 &
gzip file3 &

□ If the number of independent tasks is larger than the number of CPU cores - use a "driver" program:

/programs/bin/perlscripts/perl\_fork\_univ.pl

Typically, all CPUs work together on a single task. Nontrivial, but taken care of by the programmers.

Multiple independent tasks

### **CPU: number of cores**

### **RAM:** not exceed the memory

### **DISK: over load the DISK IO**

### Using perl\_fork\_univ.pl

Prepare a file (called, for example, TaskFile) listing all commands to be executed. For example,

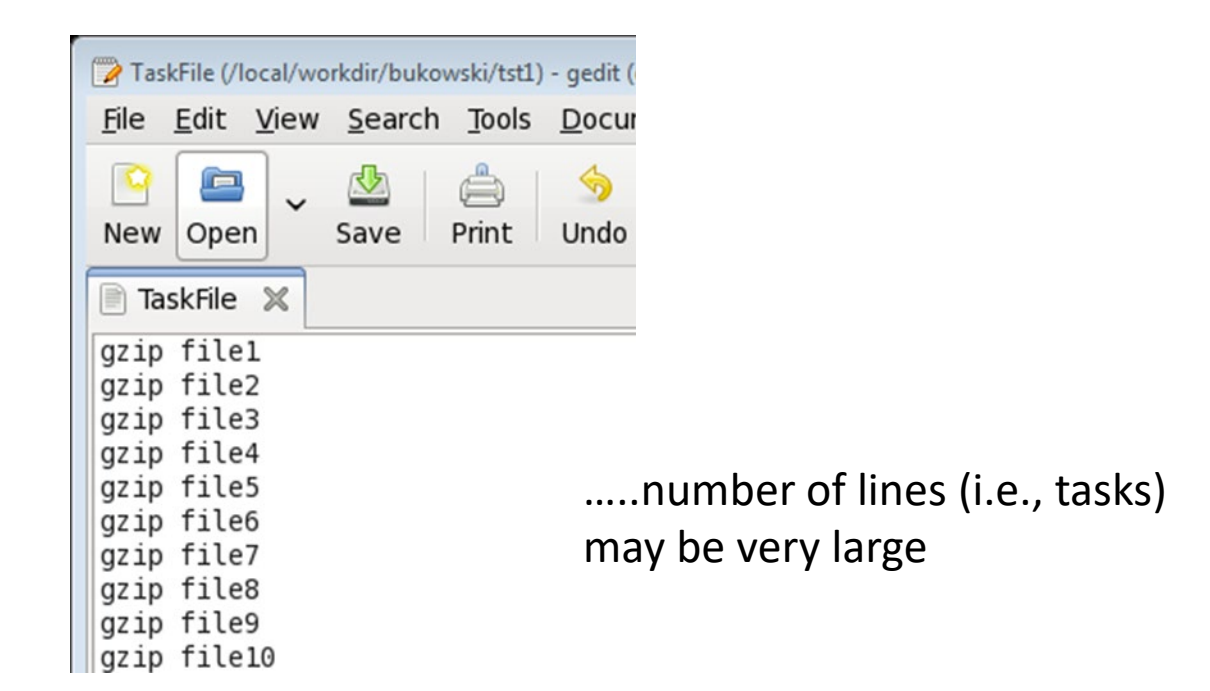

Then run the following command:

/programs/bin/perlscripts/perl\_fork\_univ.pl TaskFile NP >& log &

where **NP** is the number of processors to use (e.g., 10). The file "log" will contain some useful timing information.

### Using perl\_fork\_univ.pl

What does the script **perl\_fork\_univ.pl** do?

**perl\_fork\_univ.pl** is an CBSU in-house "driver" script (written in perl)

□ It will execute tasks listed in **TaskFile** using up to **NP** processors

- The first **NP** tasks will be launched simultaneously
- The (NP+1) th task will be launched right after one of the initial ones completes and a "slot" becomes available
- The (NP+2) nd task will be launched right after another slot becomes available
- etc., until all tasks are distributed

Only up to **NP** tasks are running at a time (less at the end)

□ All **NP** processors always kept busy (except near the end of task list) – Load Balancing

### Using perl\_fork\_univ.pl

Ho to efficiently create a long list of tasks? Can use "**loop**" syntax built into bash:

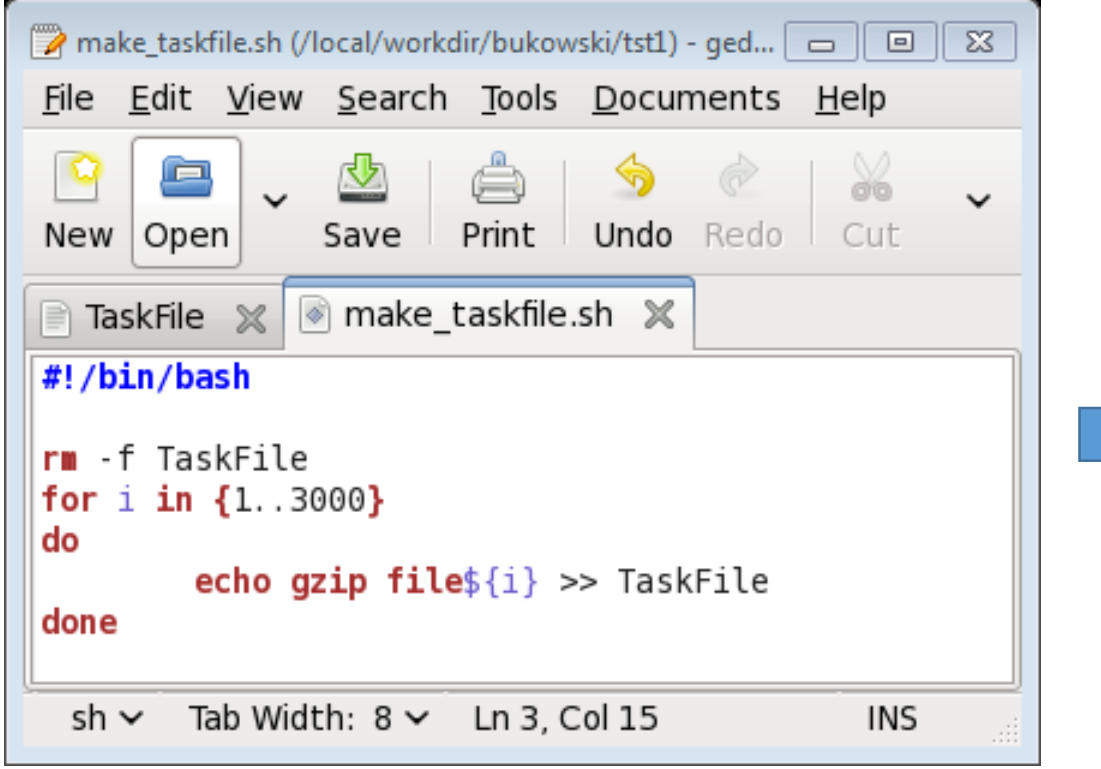

#### TaskFile

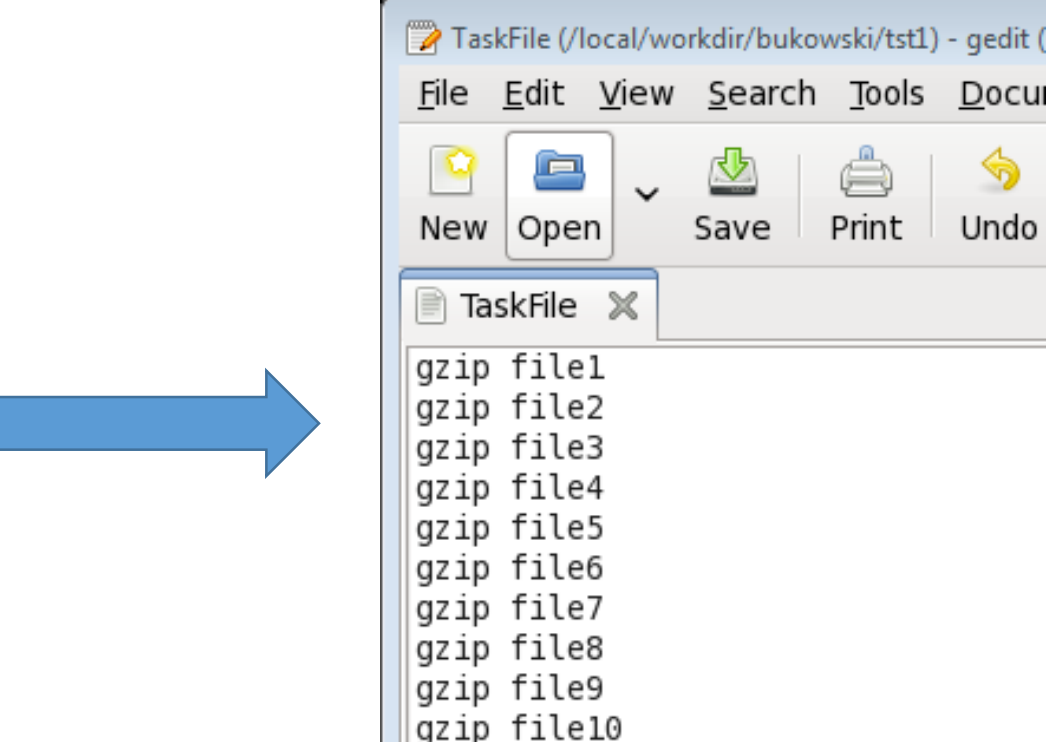

....

Create an run a script like this, or just type directly from command line, ending each line with RETURN

### How to choose number of CPU cores

Typically, determining the right number of CPUs to run on requires some experimentation.

Factors to consider

- <u>total number of CPU cores on a machine</u>: NP <= (number of CPU cores on the machine)
- <u>combined memory required by all tasks running simultaneously</u> should not exceed about 90% of total memory available on a machine; use **top** to monitor memory usage
- <u>disk I/O bandwidth</u>: tasks reading/write to the same disk compete for disk bandwidth. Running too many simultaneously will slow things down
- <u>other jobs running on a machine</u>: they also take CPU cores and memory!